# 日医特定健康診査システム ORCA PROJECT

## 保険者履歴機能対応マニュアル (Version 1.2.6 対応)

1.2.6版

2010年02月23日

Copyright (C) 2008 Japan Medical Association. All rights reserved.

### 目次

| 1.保険者履歴機能について                             | 3  |
|-------------------------------------------|----|
| 1.1.ver1.2.6 ヘアップデート                      | 3  |
| 1.2. 保険者マスタメンテナンス既存データの確認                 | 4  |
| <ol> <li>2. 保険者履歴機能の利用方法について</li> </ol>   | 6  |
| 2.1.有効な契約情報(単価履歴)の確認                      | 6  |
| 2.2.「契約情報(単価履歴)」追加、更新の手順                  | 7  |
| 2.2.1. 既存の保険者情報を更新する場合                    | 7  |
| 2.2.2. 新規に有効期限の「単価履歴情報」を追加する場合            | 8  |
| 2.3. 保険者マスタメンテナンス、「契約情報(単価履歴)」の有効期限が切れた場合 | 0  |
| 3. 保険者マスタメンテナンス保険者の追加について                 | .1 |
| 3.1. 保険者マスタメンテナンス保険者追加方法 1                | .1 |
| 3.2. 保険者マスタメンテナンス保険者追加後の確認方法 1            | 5  |

#### 1.保険者履歴機能について

1.1.ver1.2.6 ヘアップデート

日医特定健診サイト(<u>http://www.orca.med.or.jp/tokutei/index.rhtml</u>)よりVer1.2.6 ヘバージョンアップを実施してください。

#### ※ver1.2.6 から利用を始めるユーザ様へ

本マニュアルの「3.保険者マスタメンテナンス保険者の追加について」P.11~を参考に保険者情報を設定後、 本マニュアルを参照下さい。 1.2. 保険者マスタメンテナンス既存データの確認

| 保険者番号<br>各項目を/                                                                                                    | 号を入力後、 Ei<br>入力後、「登録 | nterキーを押<br>幻 ボタンを打                       | して保険者<br>押して入力                       | i情報を作成し<br>内容を登録し    | ∕ます。<br>ます。                               |                         |       |               |            |
|----------------------------------------------------------------------------------------------------|----------------------|-------------------------------------------|--------------------------------------|----------------------|-------------------------------------------|-------------------------|-------|---------------|------------|
| 保険者情報                                                                                                    | ••••                 | •••••                                     | • • • • • • •                        | • • • • • • • • •    |                                           | ••••                    | ••••• | ••••          | •••••      |
| 保険者番号                                                                                                    | 00080036             | 0080036                                   |                                      |                      | (半角数字)                                    | 術)                      | C     | Net B B S OLL | h →→ →→ →h |
| 保険者名称                                                                                                    | 土浦市                  | 前市                                        |                                      |                      | (全角1003                                   | (字以内、半角可)               |       | ※ホタンは格        | 門月刻        |
| 郵便番号                                                                                                    | 3008686              | (半角数字7桁) 電話番号                             |                                      |                      | (半角数字)                                    | 1桁以内)                   | \     |               |            |
| 加在地                                                                                                    | 土浦市 ト 高津 1           | -20                                       |                                      |                      | (全用1003                                   | (字以内、半用可)<br>(字以内、半角可)) |       |               |            |
| 心電力者                                                                                                    |                      |                                           |                                      |                      | (全角40寸                                    | 字以内、半月町/                |       |               | クリア 啓治     |
| • • • • • • • • • • • • • • • • • • •                                                                                                    |                      |                                           |                                      |                      |                                           |                         |       |               |            |
| 契約情報(                                                                                                    | 単価履歴)                |                                           |                                      |                      |                                           |                         |       |               |            |
| 有効無効                                                                                                    | 有効期限開始               | 有効期限終了                                    | 履歴番号                                 | 委託単価区分               | 基本的な健診                                    | 貧血検査                    | 心電図検査 | 眼底検査          | 人間ドック      |
| •                                                                                                    | 20090401             | 20100331                                  | 1                                    | 1                    | 7,000                                     | 1,500                   | 1,500 | 1,500         |            |
| 有効期限       20090401       ~       20100331         1       ● 1:基本健診       委託料単価区分       1:個別       ✓ (1:個別機能 2:集団健能)         単価(基本的な健能)       7000<円(半角数字9桁以内)       単価(貧血検査)       1500<円(半角数字9桁以内) |                      |                                           |                                      |                      |                                           |                         |       |               |            |
| <br>有効期限<br>1●                                                                                                    | 1.2244               | 単価(基本的<br>単価(貧血机<br>単価(心電1                | (1/3(1 <u>2</u> 13))<br>(黄査)<br>図検査) | 1500<br>1500         | 」円(半角数字9桁以「<br>」円(半角数字9桁以「                | う<br>う                  |       |               |            |
| <br> 有効期限<br> 1<br>                                                                                                    | 1. 金平 陸超             | 単価 (基本的<br>単価 (貧血肉<br>単価 (心電団)<br>単価 (眼底肉 | かる12mms/<br>検査)<br>図検査)<br>検査)       | 1500<br>1500<br>1500 | )円(半角数字9桁以「<br>)円(半角数字9桁以「<br>)円(半角数字9桁以「 | くし<br>(夕)<br>(ク)        |       |               |            |

保険者マスタメンテナンスでは、ver1.2.6 で複数の契約情報の単価履歴を保持できるようになりました。

2010/04/01~2011/03/31…

「保険者情報」(画面上部:青点線範囲内)① 保険者の基本情報を入力します。 ※ver1.2.5以前の保険者マスタメンテナンス画面の項目と一致します。 「クリア」、「登録」ボタンは「保険者情報」(青点線枠内)で有効です。

「契約情報(単価履歴)」(画面下部:赤点線範囲内)② 1つの保険者に対して有効期間を設定し、「契約情報(単価履歴)」を複数持たせることができます。 ※条件として、有効期限開始~有効期限終了と委託区分が重複できません。 「クリア」、「登録」、「削除」ボタンは「契約情報(単価履歴)」(赤点線枠内)で有効です。 単価履歴において有効期間の重複できる場合 例) 2009/04/01~2010/03/31 委託区分:1=個別

2009/04/01~2010/03/31 委託区分:2=集団

#### 「契約情報(単価履歴)」

「一覧表示部」

入力フィールドで登録された内容を表示します。 請求における保険者の「契約情報(単価履歴)」が、「有効(●)」又は「無効(○)」 を表示します。

例)有効期限開始有効期限終了委託区分履歴番号2009/04/01~ 2009/03/31112009/04/01~ 2009/03/31212010/04/01~ 2011/03/3112

「入力フィールド」

契約に基づいた単価などを登録します。

有効期限開始

有効な「契約情報(単価履歴)」の有効期限の開始年月日を表示(入力)します。

有効期限終了

有効な「契約情報(単価履歴)」の有効期限の終了年月日を表示(入力)します。

履歴番号

履歴番号を表示します。番号が小さい程、古い「契約情報(単価履歴)」となります。 履歴1件追加する毎、1づつ増加します。削除した番号はそのまま欠番となります。 ※初期(デフォルト)値1(有効期限 + 委託単価区分(1:個別、2:集団)毎に1加算)

委託単価区分

個別健診の場合「1:個別」、集合健診の場合「2:集合」を表示します。

単価(基本的な健診)

基本的な健診の単価を表示(入力)します。

単価(貧血検査)

貧血検査の単価を表示(入力)します。

単価(心電図検査)

心電図検査の単価を表示(入力)します。

単価(眼底検査)

眼底検査の単価を表示(入力)します。

単価(人間ドック)

人間ドックの単価を表示(入力)します。

#### 2. 保険者履歴機能の利用方法について

#### 2.1.有効な契約情報(単価履歴)の確認

| 4 | 日医特定健康                 | 東診査システム (Ve                  | ersion 1.2.6) [🖯    | 医クリニック・        | 0000000000]        |                         |               |                |               |          |           |
|---|------------------------|------------------------------|---------------------|----------------|--------------------|-------------------------|---------------|----------------|---------------|----------|-----------|
|   | 保険者情報                  | 報メンテナ                        | ンスト:                | 追加・纐           | 幕集                 |                         |               |                |               |          |           |
|   | 保険者番号<br>各項目を <i>入</i> | 号を入力後、 Er<br>、力後、 「登録        | nterキーを押<br>J ボタンを打 | して保険者<br>甲して入力 | 背情報を作成し<br>内容を登録し; | ます。<br>ます。              |               |                |               |          |           |
|   | 保険者情報                  |                              |                     |                |                    |                         |               |                |               |          |           |
|   | 保険者番号                  | 00080036                     |                     |                | (半角数字8             | 桁)                      |               |                |               |          |           |
|   | 保険者名称                  | 土浦市                          |                     |                | (全角100文            | 字以内、半角可)                |               |                |               |          |           |
|   | 郵便番号                   | 3008686 (半角数字7桁) 電話番号        |                     |                | (半角数字1             | 1桁以内)                   |               |                |               |          |           |
|   | 所在地                    | 土浦市下高津1-20                   |                     |                | (全角100文            | 字以内、半角可)                |               |                |               |          |           |
|   | 地番方書                   |                              |                     |                |                    | (全角100文                 | 字以内、半角可)      |                |               |          |           |
|   | 記号                     |                              |                     |                |                    | (全角40文音                 | 字以内、半角可)      |                |               | クリア 蚤    | <b>登録</b> |
|   | 契約情報(<br>有効無効          | 単価履歴)<br>有効期限開始:<br>20090401 | 有効期限終了<br>20100331  | 履歴番号<br>1      | 委託単価区分<br>1        | 基本的な健診<br>7,000         | 貧血検査<br>1,500 | 心電図検査<br>1,500 | 眼底検査<br>1,500 | 人間ドック    |           |
|   | 有効期限                   | 20090401                     | ~  2                | 0100331        |                    | ••••••                  | ********      | ••••••         | •••••         | ******** |           |
| • | 1 🔹                    | 1:基本健診                       | 委託料単価区              | 区分 1           | :個別 🔷 🔻            | (1:個別健診 2:              | 集団健診〉         |                |               |          |           |
| • |                        |                              | 単価(基本的              | りな健診)          | 7000               | 円(半角数字9桁以内              | (7            |                |               |          |           |
| : |                        |                              | 単価(貧血樹              | (査)            | 1500               | 円(半角数字9桁以内              | (7            |                |               |          |           |
| • |                        |                              | 単価(心電図              | 3検査)           | 1500               | 円(半角数字9桁以内              | 7)            |                |               |          |           |
| • |                        |                              | 単価(眼底樹              | (査)            | 1500               | 円(半角数字9桁以内              | 7)            |                |               |          | :         |
| • | 0                      | 2:人間ドック                      | 単価(人間)              | 『ック〉           |                    | 円(半角数字9桁以内              | 7)<br>(P      |                | クリア           | 削除       | ž録 ·      |
|   | 戻る                     | • • • • • • • • •            | ••••                | •••••          | • • • • • • • • •  | • • • • • • • • • • • • |               |                | ••••          |          | ••••      |

保険者マスタメンテナンスの編集画面を開きます。

上図の通り、中央の青点線枠内で「有効/無効」がオン(●)の行が現在有効な「契約情報(単価履歴)」となります。

#### ※以降、[有効/無効]がオン(●)のレコードを「有効な契約情報(単価履歴)」とします。

有効な「契約情報(単価履歴)」は、請求処理時に適用される「契約情報(単価履歴)」となります。

上図を例にすると

2009/04/01~2010/03/31 までの間で以下の「契約情報(単価履歴)」が有効です。

単価(基本的な健診) 7,000 円 単価(貧血検査) 1,500 円 単価(心電図検査) 1,500 円

単価(眼底検査) 1,500円

#### 2.2.「契約情報(単価履歴)」追加、更新の手順

#### 2.2.1. 既存の保険者情報を更新する場合

| 🛓 日医精 | 寺定健周        | 棘診査システム (V          | /ersion 1.2.6) [⊟ | 医クリニックー       | 0000000000]          |                                 |            |           |           |             | _ [           | ٦×       |
|-------|-------------|---------------------|-------------------|---------------|----------------------|---------------------------------|------------|-----------|-----------|-------------|---------------|----------|
| 保険    | <b>老情</b> 報 | 報メンテナ               | ・ンス I             | 追加・絲          | 編集                   |                                 |            |           |           |             |               |          |
|       |             |                     |                   |               | 2004 T -             |                                 |            |           |           |             |               |          |
| 保険    | 者番号         | ¦を入力後、E             | interキーを押         | もて保険者         | 者情報を作成し<br>- 中空を 登録し | /ます。<br>キー                      |            |           |           |             |               |          |
| 合坝    | 8~~~        | (月1後、 「豆飯           | *」 ハン ノで1         | ΨU (N).       | 川内谷で豆球し              | æ9.                             |            |           |           |             |               |          |
| 保険者   | 皆情報         |                     |                   |               |                      |                                 |            |           |           |             |               |          |
| 保険者   | 番号          | 00080036            |                   |               |                      |                                 | 術)         |           |           |             |               |          |
| 保険者   | 名称          | 土浦市                 |                   |               |                      |                                 | 字以内、半角可)   |           |           |             |               |          |
| 郵便番   | 枵           | 3008686             | (半角数字             | 7桁) 電話        | 番号                   | (半角数字1                          | 1桁以内)      |           |           |             |               |          |
| 所在地   | b           | 土浦市下高津1             | -20               |               |                      | (全角100文                         | (字以内、半角可)  |           |           |             |               |          |
| 地番方   | 書           |                     |                   |               |                      | 〈全角100文                         | (字以内、半角可)  |           |           |             |               |          |
| 記号    |             |                     |                   |               |                      | 〈全角40文3                         | 字以内、半角可)   |           |           | クリア         | 登録            |          |
| ••••  | • • • •     | • • • • • • • •     | • • • • • • • • • | • • • • • • • |                      | ••••                            |            |           |           | • • • • • • | • • • • • • • | <b>-</b> |
| 契約情   | 青報(単        | 単価履歴)               |                   |               |                      |                                 |            |           |           |             |               |          |
| 有効    | 」無効         | 有効期限開始              | 有効期限終了            | 履歴番号          | 委託単価区分               | 基本的な健診                          | 貧血検査       | 心電図検査     | 眼底検査      | 人間          | ドック           |          |
|       |             | 20090401            | 20100331          |               | 1 1                  | 7,000                           | 1,500      | 1,500     | 1,500     |             |               |          |
|       |             |                     |                   |               |                      |                                 |            |           |           |             |               |          |
|       |             |                     |                   |               |                      |                                 |            |           |           |             |               |          |
|       |             |                     |                   |               |                      |                                 |            |           |           |             |               |          |
| 有効期   | 服           | 20090401            | 1 ~ .             | 20100331      | •••••                | **********                      | ********   | ********* | ********* |             |               |          |
| 1     | ۲           | 1:基本健診              | 委託料単価             | 区分 1          | 1:個別 👻               | (1:個別健診2:                       | 集団健診〉      |           |           |             |               |          |
|       |             |                     | 単価(基本的            | 的な健診)         | 7000                 | ]円(半角数字9桁以内                     | (۵         |           |           |             |               |          |
|       |             |                     | 単価(貧血相            | 検査)           | 1500                 | )円(半角数字9桁以内                     | ( <i>ף</i> |           |           |             |               |          |
|       |             |                     | 単価(心電             | 図検査) 🛛        | 1500                 | 」円(半角数字9桁以内                     | ( <i>ף</i> |           |           |             |               |          |
|       |             |                     | 単価(眼底相            | 検査〉           | 1500                 | )円(半角数字9桁以内                     | 5)         |           |           |             |               |          |
|       | $\bigcirc$  | 2:人間ドック             | 単価(人間             | ドック)          |                      | 円(半角数字9桁以内                      | (1/        |           | クリア       | 削除          | 登録            |          |
| ****  |             | • • • • • • • • • • | • • • • • • • • • | •••••         | •••••                | • • • • • • • • • • • • • • • • | •••••      | •••••     | •••••     | •••••       | ••••••        | -        |
| 戻る    | 5           |                     |                   |               |                      |                                 |            |           |           |             |               |          |
|       |             |                     |                   |               |                      |                                 |            |           |           |             |               |          |

上図の青点線枠内で選択された「契約情報(単価履歴)」を更新する場合、 赤点線枠の「契約情報(単価履歴)」(基本的な健診)~(眼底検査)までを修正後、「登録」ボタンを押下します。 青点線枠内の「契約情報(単価履歴)」が更新されたら、正常に更新完了となります。

#### 2.2.2. 新規に有効期限の「単価履歴情報」を追加する場合

| 有効/無 | 劾 有効期限開始 : | 有効期限終了 履歴者 | 岩 委託単価区分 | 基本的な健診         | 貧血検査  | 心雷図検査 | 眼底検査  | 人間ドック |
|------|------------|------------|----------|----------------|-------|-------|-------|-------|
| ۲    | 20090401   | 20100331   | 1 1      | 7,000          | 1,500 | 1,500 | 1,500 |       |
|      |            |            |          |                |       |       |       |       |
|      |            |            |          |                |       |       |       |       |
|      |            |            |          |                |       |       |       |       |
|      |            |            |          |                |       |       |       |       |
| 効期限  |            | ~          |          |                |       |       |       |       |
| 1    | 🖲 1: 基本健診  | 委託料単価区分    | 1:個別     | 🖌 (1:個別健診 2:   | 集団健診) |       |       |       |
|      |            | 単価(基本的な健診  | )        | 円(半角数字9桁以内     | (P    |       |       |       |
|      |            | 単価(貧血検査)   |          |                | (P    |       |       |       |
|      |            | 単価(心電図検査)  |          | 円(半角数字9桁以内     | (P    |       |       |       |
|      |            | 単価(眼底検査)   |          | 円(半角数字9桁以内     | (P    |       |       |       |
|      |            | 単価(人間ドック)  |          | <br>円(半角数字9桁以内 | (7    |       | クリア   | 削除 登録 |

※注意点を踏まえ、「クリア」ボタン押下します。赤点線枠内の項目がクリアされるので、 各項目に値を入力後、「登録」ボタンを押下します。

以下のメッセージが表示されますので、「追加」を選択します。 青点線枠内の「単価」に入力したデータが追加されたら、正常に更新完了となります。

| 🍯 日医特定健康診査システム (Version 1.2.6) [ああ - 111111111]                                        | ×    |
|----------------------------------------------------------------------------------------|------|
| 確認                                                                                     |      |
| 新たな有効期限の単価情報を追加登録しますか?。「追加」を選択(追加登録)。<br>を選択(選択行を更新)。「キャンセル」を選択[中止]<br>(メッセージID:M3165) | 「更新」 |
| 追加 更新 キャンセル                                                                            |      |
| <mark>新規に追加する場合 「追加」を選択</mark>                                                         |      |
| 既存のデータを更新する場合 「更新」を選択                                                                  |      |
| キャンセルする場合                                                                              |      |

#### ※注意点

1. 有効期限が青点線枠内の他のレコードで重複できません。

※重複する有効期限でも、委託単価区分が異なれば、登録可能です。(P5.の履歴番号参照)

#### 2.2.3.有効期限の「契約情報(単価履歴)」を削除する場合

| "H MUTTO          | り 有効期限開始  | 有効期限終了                                     | 履歴番号                                                  | 委託単価区分                                         | 基本的な健診                                                                                                    | 貧血検査                       | 心電図検査 | 眼底検査  | 人間ドック |
|-------------------|-----------|--------------------------------------------|-------------------------------------------------------|------------------------------------------------|----------------------------------------------------------------------------------------------------|----------------------------|-------|-------|-------|
| ۲                 | 20100401  | 20100731                                   | 2                                                     | 1                                              | 7,000                                                                                                    | 1,700                      | 1,700 | 1,700 |       |
| $\bigcirc$        | 20090401  | 20100331                                   | 1                                                     | 1                                              | 7,000                                                                                                    | 1,500                      | 1,500 | 1,500 |       |
|                   |           |                                            |                                                       |                                                |                                                                                                    |                            |       |       |       |
|                   |           |                                            |                                                       |                                                |                                                                                                    |                            |       |       |       |
|                   |           |                                            |                                                       |                                                |                                                                                                    |                            |       |       |       |
|                   | 00400404  | <mark></mark>                              |                                                       |                                                |                                                                                                    |                            |       |       |       |
| 劝别服               | 20100401  | $\sim$                                     | 20100731                                              |                                                |                                                                                                    |                            |       |       |       |
| XJAMPAR  <br>(    |           | 」~  <br>委託料単価[                             | <u>20100731</u><br>区分   1                             | :個別 🖵                                          | (1:個別健診2:                                                                                                    | 集団健診)                      |       |       |       |
| Alter (           | 1:基本健診    | ~  <br>委託料単価[<br>単価 (基本)                   | 20100731<br>区分 1<br>的な健診)                             | :個別 🚽                                          | ✓ (1:個別健診2:<br>)円 (半角数字9桁以内)                                                                                                    | 集団健診)<br>5)                |       |       |       |
| XJAHPR            | ● 1: 基本健診 | 」~  <br>委託料単価(<br>単価 (基本)<br>単価 (貧血)       | 20100731<br>区分 1<br>的な健診)<br>検査)                      | :個別<br>7000<br>1700                            | (1:個別健診2:<br>)円(半角数字9桁以内)<br>円(半角数字9桁以内)                                                                                                    | 集団健診)<br>5)<br>5)          |       |       |       |
| xuaande<br>] (@   | ● 1:基本健診  | 」~<br>委託料単価(<br>単価(基本)<br>単価(貧血)<br>単価(心電) | 20100731<br>区分 1<br>的な健診)<br>検査) _                    | :個別<br>7000<br>1700<br>1700                    | <ul> <li>(1:個別健診 2:</li> <li>円(半角数字9桁以内)</li> <li>円(半角数字9桁以内)</li> <li>円(半角数字9桁以内)</li> <li>円(半角数字9桁以内)</li> </ul>                                    | 集団健診)<br>な)<br>な)          |       |       |       |
| XUANPIR  <br>] (C |           | ~                                          | 20100731<br>区分 1<br>的な健診)<br>検査) _<br>図検査) _          | :個別<br>7000<br>1700<br>1700<br>1700            | <ul> <li>(1:個別健診 2:</li> <li>円(半角数字9桁以内</li> <li>円(半角数字9桁以内</li> <li>円(半角数字9桁以内</li> <li>円(半角数字9桁以内</li> <li>円(半角数字9桁以内</li> </ul>                    | 集団健診)<br>5)<br>5)<br>5)    |       |       |       |
|                   | ● 1:基本健診  | ~                                          | 20100731<br>区分 1<br>約な健診)<br>検査) _<br>図検査) _<br>検査) _ | :(回足り)<br>7000<br>1700<br>1700<br>1700<br>1700 | <ul> <li>(1:個別健診2:</li> <li>円(半角数字9桁以内</li> <li>円(半角数字9桁以内</li> <li>円(半角数字9桁以内</li> <li>円(半角数字9桁以内</li> <li>円(半角数字9桁以内</li> <li>円(半角数字9桁以内</li> </ul> | 集団健診〉<br>(7)<br>(7)<br>(7) |       |       | 70.05 |

中央の青点線枠内で「有効/無効」がオン(●)の行が削除対象の行になります。

削除を行う行を選択後、「削除」ボタンを押下すると、以下のメッセージが表示されます。

| ▲日医特定健康診査システム (Version 1.2.6) [日医クリニック - 000000000] | × |  |  |  |  |
|-----------------------------------------------------|---|--|--|--|--|
| 確認                                                  |   |  |  |  |  |
| 選択された上表の単価レコードを削除してもよろしいですか?。                       |   |  |  |  |  |
| ※削除した場合、履歴番号は欠番となります。<br>(メッセージID:M3161)            |   |  |  |  |  |
|                                                     |   |  |  |  |  |
|                                                     |   |  |  |  |  |
|                                                     |   |  |  |  |  |

「はい」を選択後、「契約情報(単価履歴)」(青点線枠内)から削除されたら、正常に更新完了となります。

現在有効な「契約情報(単価履歴)」の削除を行おうとした場合、以下のエラーメッセージが表示されます。

| ▲日医特定健康診査システム (Version 1.2.6) [日医クリニック - 0000000000]   | × |
|--------------------------------------------------------|---|
| エラー                                                    |   |
|                                                        |   |
| 選択された上表の単価レコードは現在有効になっている為、削除できません。<br>(メッセージID:M3162) |   |
| OK                                                     |   |
|                                                        |   |

※現在有効な「契約情報(単価履歴)」を削除を行いたい場合 青点線枠内で、他の有効期限の行を選択し登録(他の行を有効にする)します。 再度、削除を行いたい行を選択し、削除ボタンを押下して下さい。

#### 2.3. 保険者マスタメンテナンス、「契約情報(単価履歴)」の有効期限が切れた場合

有効な「契約情報(単価履歴)」の有効期限が切れている場合は、 日次処理・月次処理で、「請求処理」ボタンを押したときに警告メッセージを表示します。

例)

健診実施日[2010/04/01] 有効期限開始[2009/04/01] ~ 有効期限終了[2010/03/31]

日次処理、月次処理で、「請求処理」ボタン押下時、以下の警告メッセージを表示します。

| 🕌 日医特定健康診査システム (Version 1.2.6) [日医クリニック - 0000000000] 🛛 🛛 🗙                                    |
|------------------------------------------------------------------------------------------------|
|                                                                                                |
| 有効な単価の有効期限が切れています。保険者マスタメンテナンスにて健診実施日が有<br>効期限内かどうか確認してください。諸求処理はこのまま継続します。<br>(メッセージID:M4756) |
| OK                                                                                             |

保険者マスタメンテナンス画面に戻って、 有効な「契約情報(単価履歴)」の有効期限を正しく※変更して下さい。

※有効期限開始 <= 健診実施日 <= 有効期限終了

3. 保険者マスタメンテナンス保険者の追加について

#### 3.1. 保険者マスタメンテナンス保険者追加方法

| <u> 多</u> 日医特定健康診査シス | ステム (Version 1.2.6) [日医 | クリニック - 0000000000] |              | and the second |     |
|----------------------|-------------------------|---------------------|--------------|----------------|-----|
| 保険者情報メン              | テナンス                    |                     |              |                |     |
| 保険者情報のメン             | √テナンスを行います。>            | ( ンテナンスを行う保険者を      | 一覧より選択して下さい。 |                |     |
| 保険者番号                | 保険者名称                   | 郵便番号                | 所在地          | 電話番号           |     |
|                      |                         |                     |              |                |     |
|                      |                         |                     |              |                |     |
|                      |                         |                     |              |                |     |
|                      |                         |                     |              |                |     |
|                      |                         |                     |              |                |     |
|                      |                         |                     |              |                |     |
|                      |                         |                     |              |                |     |
|                      |                         |                     |              |                |     |
|                      |                         |                     |              |                |     |
|                      |                         |                     |              |                |     |
|                      |                         |                     |              |                |     |
| 戻る                   |                         |                     |              | 道加 変           | 更削除 |

「ログイン」→「6. マスタメンテナンス」→「6-2. 保険者情報メンテナンス」の通り画面遷移を行い、上画面の「追加」 ボタンを押下します。 保険者情報メンテナンス画面で、追加ボタンを押すと、以下のような画面が表示されます。

| ▲ 日医特定健康診査システム (Version 1.2.6) [日医クリニック - 0000000000                   |                                    |
|------------------------------------------------------------------------|------------------------------------|
| 保険者情報メンテナンス   追加・編集                                                    |                                    |
| 保険者番号を入力後、Enterキーを押して保険者情報を作成します。<br>各項目を入力後、「登録」ボタンを押して入力内容を登録します。    |                                    |
| 保険者情報                                                                  |                                    |
| 保険者番号 22222222 日レセ読込                                                   | (半角数字8桁)                           |
| 保険者名称                                                                  | (全角100文字以内、半角可)                    |
| 郵便番号         1780001         (半角数字7桁)         電話番号         03000011111 | (半角数字11桁以内)                        |
| 所在地 東京都文京区<br>地景支建 1-1                                                 | (全角100文字以内、半角可)<br>(金角100文字以内、半角可) |
| 記号                                                                     | (全角40文字以內、半角可)                     |
|                                                                        |                                    |
| 契約请報(単価履歴)                                                             |                                    |
| 有効期限 20100222 ~ 20110222                                               |                                    |
| 1.100月 ▼ (1)<br>単価(基本的な健認) 5000円(坐                                     | 1個別(雑約2:集団(雑約)<br>角数字(M行)(内)       |
| 単価(貧血検査) 2000円(半                                                       | 角数字9桁以内〉                           |
| 単価(心電図検査) 3000円(半                                                      | 角数字9桁以内)                           |
|                                                                        | 角数字9桁以内)                           |
| ● 2:人間ドック 単価(人間ドック) 円(半                                                | 明天子·94(1以内)                        |
|                                                                        |                                    |
|                                                                        |                                    |
|                                                                        |                                    |
|                                                                        |                                    |
| 戻る クリア                                                                 | 登録                                 |

※上図の入力値はサンプルです。

上記画面の項目は以下のとおりです。各項目の条件の下、入力を行います。 必須項目に関しては、フォームの色が黄色になっています。

#### 「保険者情報」

保険者番号

登録する保険者番号を入力します。 その際、保険者番号は、半角数字のみで入力します。

日レセ読込ボタン

保険者番号が入力されている状態でなおかつ、現在利用している特定健診機関が日医標準 レセプトソフトと連携しているとき、日医標準レセプトソフトから、該当する保険者番号 の情報を格納します。 保険者名称

登録する保険者の名称を入力します。

#### 郵便番号

登録する保険者の郵便番号を入力します。

その際、郵便番号は、ハイフン無し半角数字のみで入力します。

#### 所在地

登録する保険者の所在地を入力します。

#### 地番方書

登録する保険者の地番方書を入力します。

#### 電話番号

登録する保険者の電話番号を入力します。 その際、電話番号は、半角数字のみで入力します。

#### 記号

登録する保険者の記号を入力します。

#### 「保険者情報(単価履歴)」

有効期限

有効期限開始、有効期限終了を入力します。※デフォルト値は以下の通り有効期限開始:初期設定値(2009/04/01)有効期限開始:年度末日(2010/03/31)

基本健診・人間ドック選択ラジオボタン

1. 基本的な健診か 2. 人間ドックかを選択します。 入力フィールドに1もしくは2を入力すると自動的にチェックされます。

委託料単価(個別·集団)区分

登録する保険者の委託料区分を選択します。

単価(基本的な健診)

登録する保険者の単価(基本的な健診)を入力します。 その際、単価は、半角数字のみで入力します。 基本健診・人間ドック選択ラジオボタンで「1.基本的な健診」を選択した場合に入力可能 です。 単価 (貧血検査)

登録する保険者の貧血検査の単価を入力します。 その際、単価は、半角数字のみで入力します。 基本健診・人間ドック選択ラジオボタンで「1. 基本的な健診」を選択した場合に入力可 能です。

単価 (心電図検査)

登録する保険者の心電図検査の単価を入力します。 その際、単価は、半角数字のみで入力します。 基本健診・人間ドック選択ラジオボタンで「1. 基本的な健診」を選択した場合に入力可 能です。

単価(眼底検査)

登録する保険者の眼底検査の単価を入力します。 その際、単価は、半角数字のみで入力します。 基本健診・人間ドック選択ラジオボタンで「1.基本的な健診」を選択した場合に入力可能 です。

単価 (人間ドック)

登録する保険者の人間ドックの単価を入力します。

基本健診・人間ドック選択ラジオボタンで「2.人間ドック」を選択した場合に入力可能で す。

#### 「ボタン」

#### 登録ボタン

入力されたデータを、特定健診ソフトウェアに登録します。

クリアボタン

画面に表示されているデータをクリアします。

戻るボタン

登録せずに保険者情報メンテナンス画面に戻ります。

3.2. 保険者マスタメンテナンス保険者追加後の確認方法

| ④ 日医特定健康診査システム (Version 1.2.6) [日医クリニック - 000000000] |           |         |         |             |     |
|------------------------------------------------------|-----------|---------|---------|-------------|-----|
| 保険者情報メンテナンス                                          |           |         |         |             |     |
| 保険者情報のメンテナンスを行います。メンテナンスを行う保険者を一覧より選択して下さい。          |           |         |         |             |     |
|                                                      | (星球半-2) 行 | 和伊安     | ᅙᠻᡔ᠋᠇ᡶᡅ | 중각#문        |     |
| 22222222                                             | 【保険者 A    | 1780001 |         | 03000011111 |     |
|                                                      | PRIA E A  |         |         |             | 3   |
|                                                      |           |         |         |             |     |
|                                                      |           |         |         |             |     |
|                                                      |           |         |         |             |     |
|                                                      |           |         |         |             |     |
|                                                      |           |         |         |             |     |
|                                                      |           |         |         |             |     |
|                                                      |           |         |         |             |     |
|                                                      |           |         |         |             |     |
|                                                      |           |         |         |             |     |
|                                                      |           |         |         |             |     |
|                                                      |           |         |         |             |     |
|                                                      |           |         |         |             |     |
|                                                      |           |         |         |             |     |
|                                                      |           |         |         |             |     |
|                                                      |           |         |         |             |     |
|                                                      |           |         |         |             |     |
|                                                      |           |         |         |             |     |
|                                                      |           |         |         |             |     |
|                                                      |           |         |         |             |     |
|                                                      |           |         |         |             |     |
| 戻る                                                   |           |         |         | 追加 変        | 更削除 |
|                                                      |           |         |         |             |     |

※上図の入力値はサンプルです。

一覧画面に戻り、上図の通り、一覧に追加されていれば、登録が正常に完了です。